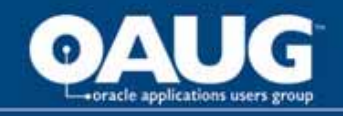

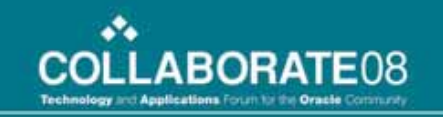

### **Bill Presentment Architecture :** A Flexible Invoicing Solution : Let's Get Those Bills Paid on Time !

JYOTI NAGARAJAN NORDSTROM INC

home of the OAUG KNOWledge Factory

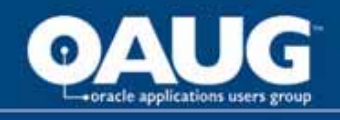

# Agenda

- Introduction
- Overview of BPA
- Framework and Illustration
  - Create Template to present bills
  - Template Assignment
  - View online bills
  - Data Retrieval from Other Oracle Modules
  - Print BPA invoices
  - Invoice Delivery Options

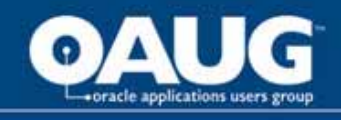

# Introduction

- This presentation gives an insight into Oracle's Bill Presentment Architecture in R12.
- It describes setups that can be accomplished by an end user with minimal technical assistance,
- focus on interaction with various Oracle modules to retrieve billing data,
- offers tips for implementing all the functionality needed for a full-fledged invoicing solution.
- and explains the flexibility of various delivery options available out-of-the-box.

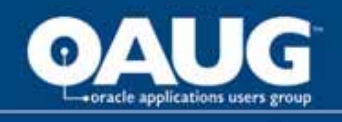

# Overview

- 1. A bill presentment tool that helps to create and present comprehensive and more-customer-focused invoices that increase the likelihood and timeliness of payment.
- 2. BPA provides the architecture
- 3. to retrieve billing data from multiple data sources, including transaction flexfields and other data not interfaced and stored in Oracle Receivables.
- 4. provides template-based configuration of online and printed bills,
- 5. the ability to select the content of the bill,
- 6. choose the layout design,
- 7. display parent billing lines and drilldown details,
- 8. set up the assignment of these billing templates by defining rules based on criteria.

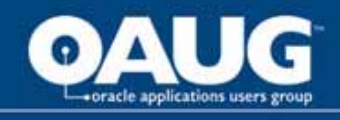

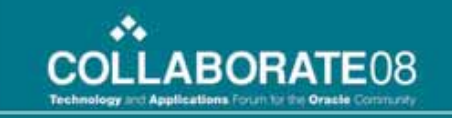

# **Framework and Illustration**

- Create Template to present bills
- Template Assignment
- View online bills
- Data Retrieval from Other Oracle Modules
- Print BPA invoices
- Invoice Delivery Options

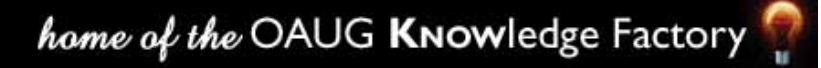

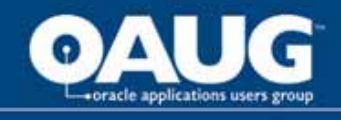

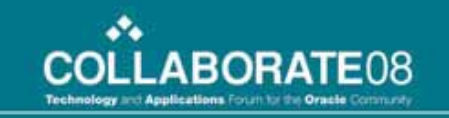

Template Management > Templates > Create Template: General Information

|                                | Il Management                                      | Home Logout Preferences    | Help Personalize Page Diagnostics                |
|--------------------------------|----------------------------------------------------|----------------------------|--------------------------------------------------|
| Template Management Temp       | olate Assignment   Print Management   Configuratio | n                          |                                                  |
| Templates   Content Items      | External Templates                                 |                            |                                                  |
| <u></u>                        | 0                                                  | 0                          | 0 0                                              |
| General Information            | Primary Page Design                                | Details Page Design        | Print Setup Preview                              |
| Create Template: General Info  | rmation                                            |                            |                                                  |
| * Indicates required field     |                                                    | Can                        | cel Save Step 1 of 5 Next Finish                 |
| * Template Name                | HL Custom Invoice Template                         |                            |                                                  |
| Template Description           | HL Custom Invoice Template                         |                            |                                                  |
| Transaction Class              | Invoice                                            |                            |                                                  |
| Primary Data Source            | Oracle Receivables 🛛 👻                             |                            |                                                  |
| Supplementary Data Source      | None                                               |                            |                                                  |
| Tax Format                     | Oracle Receivables Tax Printing Option 🔽 🗊         |                            |                                                  |
|                                |                                                    | Can                        | cel Step 1 of 5 Next Finish                      |
| Template Management            | Template Assignment Print Management Configuration | Home Logout Preferences He | Ip Personalize Page Diagnostics                  |
| About this Page Privacy Staten | nent                                               |                            | Copyright (c) 2006, Oracle. All rights reserved. |
|                                |                                                    | home of the O              | AUG Knowledge Factory                            |

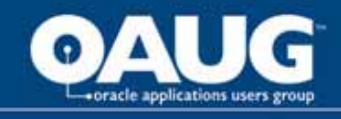

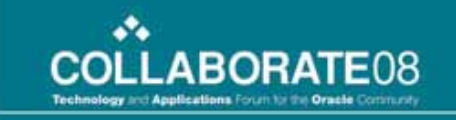

Define a template name for a specific transaction class and primary data source as shown in above screenshot

| •                                |                                  |                                       |                       |             |
|----------------------------------|----------------------------------|---------------------------------------|-----------------------|-------------|
| General Information              | Primary Page Design              | Details Page Design                   | Print Setup           | Preview     |
| reate Template: Primary Page Des | sign                             |                                       |                       |             |
| Templa                           | te HL Custom Invoice Template II | Cancel S                              | ave Back Step 2 of 5  | Next Finish |
| Show Icon Logond                 |                                  |                                       |                       |             |
| show Icon Legend                 |                                  |                                       |                       | _           |
|                                  |                                  | H                                     | leader 詞 🥒 😫 🖽 🗶      |             |
|                                  |                                  |                                       | Select Content and La | vout        |
|                                  |                                  |                                       | Delect Concent and La |             |
|                                  |                                  |                                       |                       |             |
|                                  |                                  |                                       |                       |             |
|                                  |                                  |                                       |                       |             |
|                                  |                                  |                                       |                       |             |
|                                  |                                  |                                       |                       |             |
|                                  |                                  |                                       |                       |             |
|                                  |                                  |                                       |                       |             |
|                                  |                                  |                                       |                       |             |
|                                  |                                  |                                       | Lines and Tax 這 🥒     |             |
|                                  |                                  |                                       |                       | -           |
|                                  |                                  |                                       |                       |             |
|                                  |                                  |                                       |                       |             |
|                                  |                                  |                                       |                       |             |
|                                  |                                  |                                       |                       |             |
|                                  |                                  |                                       | Footor 🗟 🥒 😫 🖽 🖪 🗶    | -           |
|                                  |                                  | · · · · · · · · · · · · · · · · · · · |                       |             |
|                                  |                                  |                                       |                       |             |
|                                  |                                  |                                       |                       |             |
|                                  |                                  |                                       |                       |             |

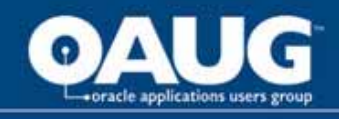

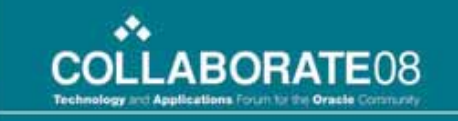

Using the icons, we can perform additional operations like splitting the content areas horizontally and vertically; moving swapping or duplicating the content items and layout; and updating properties like spacing, width and labels

| •                                                                                                    | <u> </u>                                                                                                    |                                                                            |                     | 0           | A            | ĺ |
|----------------------------------------------------------------------------------------------------|----------------------------------------------------------------------------------------------------|----------------------------------------------------------------------------|---------------------|-------------|--------------|---|
| General Information                                                                                                    | Primary Page Design                                                                                                    | Details                                                                    | s Page Design       | Print Setup | Preview      |   |
| Primary Page Design: Select Content a                                                                                                    | and Layout                                                                                                    |                                                                            |                     |             |              |   |
| Ten                                                                                                    | nplate HL Custom Invoice Template                                                                                                    |                                                                            | Content Area Header |             | Cancel Annly |   |
|                                                                                                    |                                                                                                    |                                                                            |                     |             | concoi       |   |
| Content                                                                                                    |                                                                                                    |                                                                            |                     |             |              |   |
| Select available content items to add to th                                                                                                    | e content area. Use the reorder icons to specify                                                                                                    | the content order.                                                         |                     |             |              |   |
| Data Source View Oracle Receivables :                                                                                                    | Invoice Header View 💌 🛛 GO                                                                                                    |                                                                            |                     |             |              |   |
| Available Content Items          Operating Unit Name         Outstanding Balance         Outstanding Balance With Tokens         Payments and Credits         Primary Sales Rep Name         Purchase Order Number         Purchase Order Revision         Remaining Charges         Remaining Ine Amount         Remaining Ine Amount         Remaining Tax         Sales Order         Shipping Reference         Shipping Via         Special Instructions | Selected Content Items          Selected Content Items         Bill To Customer Name         Bill To Address Formatted         Ship To Customer Name         Ship To Customer Name         Ship To Address Formatted         Remit To Address Formatted         Remit To Address Formatted         Ship To Address Formatted         Remit To Address Formatted         Transaction Number         Billing Date         Shipping Date         Shipping Date         Semove         Semove All |                                                                            |                     |             |              |   |
| Description                                                                                                    | Description<br>Shipping Date-Oracle Receivables-<br>Invoice Header View                                                                                                    |                                                                            |                     |             |              |   |
|                                                                                                    |                                                                                                    |                                                                            |                     |             |              |   |
| Layout                                                                                                    |                                                                                                    |                                                                            |                     |             |              |   |
| Select a layout for the content chosen abo                                                                                                    | ve. 'XXXX' represents data.                                                                                                    |                                                                            |                     |             |              |   |
| Single Column (with item label)<br>Content Item Group Label<br>Item Label                                                                                                    | ODouble Column (with item label)<br>Content Item Group Label<br>Item Label Item Label                                                                                                    | O Mixed Column (with item label)<br>Content Item Group Label<br>Item Label |                     |             | ~            |   |
|                                                                                                    |                                                                                                    |                                                                            | home of the O       | AUG KNOW    | edge Factory | - |

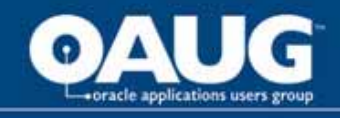

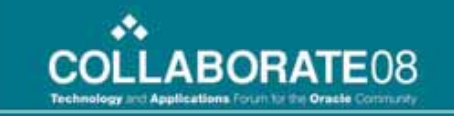

### Primary Page Design > Header > Select Content and Layout - II

| Purchase Order Number<br>Purchase Order Revision<br>Remaining Charges<br>Remaining Freight<br>Remaining Tax<br>Sales Order<br>Shipping Reference<br>Shipping Via<br>Special Instructions | Move     Transaction Number       Billing Date     Billing Date       Move All     Shipping Date       Remove     Shipping Date |                                                                                                    |                                                  |
|----------------------------------------------------------------------------------------------------|----------------------------------------------------------------------------------------------------|----------------------------------------------------------------------------------------------------|--------------------------------------------------|
| Description                                                                                                    | Description<br>Shipping Date-Oracl<br>Invoice Header View                                                                       | le Receivables-                                                                                                    |                                                  |
| Layout                                                                                                    |                                                                                                    |                                                                                                    |                                                  |
| Select a layout for the content chosen at                                                                                                    | oove. 'XXXX' represents data.                                                                                                   |                                                                                                    |                                                  |
| O Single Column (with item label)<br>Content Item Group Label<br>Item Label                                                                                                    | O Double Column (with item la<br>Content Item Group Label<br>Item Label Item Lab                                                | abel)  Omixed Column (with item label) Content Item Group Label Item Label Item Label                                              |                                                  |
| >>>>>>>>>>>>>>>>>>>>>>>>>>>>>>>>>>>>>>                                                                                                    | XXXXX         XXXXXXX           Item Label         Item Lab           XXXXXX         XXXXXXXXXXXXXXXXXXXXXXXXXXXXXXXXXXXX       | Item Label       XXXXXX       XXXXXXXXXXXXXXXXXXXXXXXXXXXXXXXXXXXX                                                                 |                                                  |
| O Multiple Rows (with item label)<br>Content Item Group Label<br>Item Label XXXX<br>Item Label XXXX<br>Item Label XXXX                                                                   | O Multiple Rows (without item<br>Content Item Group Label<br>XXXX<br>XXXX<br>XXXX                                               | label) O Single Row (with item label)<br>Content Item Group Label<br>Item Label Item Label<br>XXXXXXXXXXXXXXXXXXXXXXXXXXXXXXXXXXXX |                                                  |
| Template                                                                                                    | Management Template Assignme                                                                                                    | nt Print Management Configuration Home Logo                                                                                        | Cancel Apply                                     |
| About this Page Privacy Statement                                                                                                    | ·······                                                                                                    |                                                                                                    | Copyright (c) 2006, Dracle. All rights reserved. |

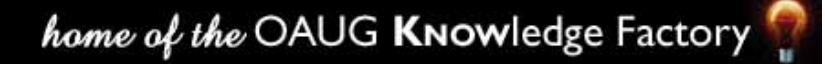

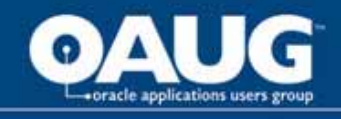

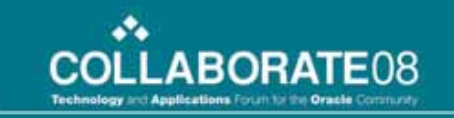

### Primary Page Design > Lines and Tax > Select Content and Layout

| •                                                                                                    | Q                                                                                                    | •                                          |                                      |                                         |
|----------------------------------------------------------------------------------------------------|----------------------------------------------------------------------------------------------------|--------------------------------------------|--------------------------------------|-----------------------------------------|
| General Information                                                                                                    | Primary Page Design                                                                                                    | Details Page Design                        | Print Setup                          | Preview                                 |
| Primary Page Design: Select Content                                                                                                    |                                                                                                    |                                            |                                      |                                         |
| Templat                                                                                                    | te HL Custom Invoice Template                                                                                                    | Content Area Lines and Tax                 | K                                    | Cancel Apply                            |
| Billing Lines                                                                                                    |                                                                                                    |                                            |                                      |                                         |
| Select available items. Content appears in a ta                                                                                                    | abular layout. Use reorder icons to specify column order.                                                                                                    |                                            |                                      |                                         |
| Available Content Items                                                                                                    | Selected Content Items                                                                                                    |                                            |                                      |                                         |
| Data Source View Oracle Receivables 💌                                                                                                    | Go                                                                                                    |                                            |                                      |                                         |
| Gross Extended Amount<br>Gross Unit Selling Price<br>Interface Line Context<br>Line Type<br>Quantity Credited<br>Quantity Ordered<br>Reason Code<br>Sales Order Line<br>Tax Exempt Flag<br>Tax Exempt Reason Code<br>Transaction ID<br>Transaction IIne ID<br>Transaction Number | Iline Number       Image: Constraint of the sector by the sector by the se |                                            |                                      |                                         |
| Description                                                                                                    | Description<br>Extended Amount-Oracle<br>Receivables-Billing Lines                                                                                                    |                                            |                                      |                                         |
|                                                                                                    |                                                                                                    |                                            |                                      | Cance! Apply                            |
| Template Mana<br>About this Page Privacy Statement                                                                                                    | agement Template Assignment Print Management Configura                                                                                                    | ation Home Logout Preferences Help Persona | lize Page Diagnostics<br>Copyright ( | c) 2006, Oracle. All rights reserved. 🚩 |

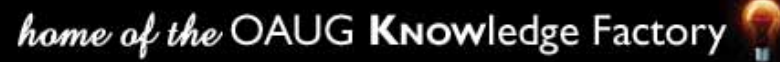

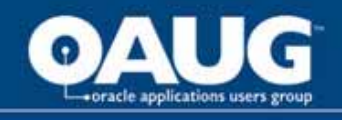

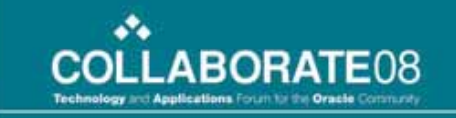

### Primary Page Design > Footer> Select Content and Layout

| 0                                        |                                                | 0                               |                        |             | 0               |
|------------------------------------------|------------------------------------------------|---------------------------------|------------------------|-------------|-----------------|
| General Information                      | Primary Page Desig                             | <b>gn</b> Details Page          | a Design               | Print Setup | Preview         |
| Primary Page Design: Select Conten       | t and Layout                                   |                                 |                        |             |                 |
| Т                                        | emplate HL Custom Invoice Template             | Conte                           | ent Area <b>Footer</b> |             | Cancel Apply    |
| Content                                  |                                                |                                 |                        |             |                 |
| Select available content items to add to | the content area. Use the reorder icons to spe | cify the content order.         |                        |             |                 |
| Data Source View Oracle Receivables      | s : Invoice Header View 🔽 😡                    |                                 |                        |             |                 |
| Available Content Items                  | Selected Content Items                         |                                 |                        |             |                 |
| Sales Order                              | Line Total Amount                              | 8                               |                        |             |                 |
| Ship To Customer Name                    | Freight Amount                                 |                                 |                        |             |                 |
| Shipping Date                            | Total Amount<br>Payments and Credits           |                                 |                        |             |                 |
| Shipping Via                             | Finance Charges                                |                                 |                        |             |                 |
| Special Instructions                     | Move Outstanding Balance With Tokens           |                                 |                        |             |                 |
| Term Name                                |                                                |                                 |                        |             |                 |
| Terms Sequence Number                    | Move All                                       |                                 |                        |             |                 |
| Transaction Number                       | 0                                              |                                 |                        |             |                 |
| Transaction Type Name                    | Remove                                         |                                 |                        |             |                 |
|                                          | <b>S</b>                                       |                                 |                        |             |                 |
| Description                              | Remove All                                     |                                 |                        |             |                 |
| Term Name-Oracla Receivables             |                                                | otom A                          |                        |             |                 |
| Invoice Header View                      | date> in <currencv>-Oracle</currencv>          | stern v                         |                        |             |                 |
|                                          |                                                |                                 |                        |             |                 |
| Layout                                   |                                                |                                 |                        |             |                 |
| Select a layout for the content chosen a | above, 'XXXX' represents data.                 |                                 |                        |             |                 |
| ⊙ Single Column (with item label)        | ODouble Column (with item label)               | OMixed Column (with item label) |                        |             |                 |
| Content Item Group Label                 | Content Item Group Label                       | Content Item Group Label        |                        |             |                 |
| Item Label                               | Item Label Item Label                          | Item Label                      |                        |             |                 |
|                                          |                                                |                                 |                        |             | Second Intranet |

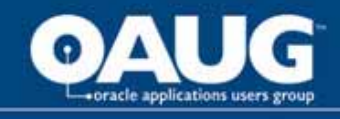

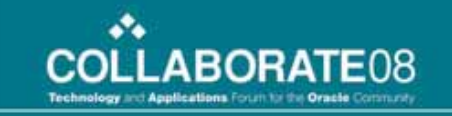

Once the content and layout for each section is selected, the Invoice template will appear as given below:

|                                    |                                                                                                    |                                                                                                    |                                                                                                    |                                                                       |                                                                                                    | Header 這 🥒 😫 🖽                                                                                                    |
|------------------------------------|----------------------------------------------------------------------------------------------------|----------------------------------------------------------------------------------------------------|----------------------------------------------------------------------------------------------------|-----------------------------------------------------------------------|----------------------------------------------------------------------------------------------------|----------------------------------------------------------------------------------------------------|
|                                    |                                                                                                    |                                                                                                    | Bill To Customer Name                                                                                                    | 9                                                                     |                                                                                                    |                                                                                                    |
|                                    |                                                                                                    |                                                                                                    | <bill customer="" name<="" td="" to=""><td>3&gt;</td><td></td><td></td></bill>                                                      | 3>                                                                    |                                                                                                    |                                                                                                    |
|                                    | Bill To Addr                                                                                                    | ess Formatted                                                                                                    |                                                                                                    | Ship To                                                               | Customer Name                                                                                               |                                                                                                    |
|                                    | <bill addr<="" td="" to=""><td>ess Formatted&gt;</td><td></td><td><ship td="" to<=""><td>Customer Name&gt;</td><td></td></ship></td></bill>                                                                                                    | ess Formatted>                                                                                                    |                                                                                                    | <ship td="" to<=""><td>Customer Name&gt;</td><td></td></ship>         | Customer Name>                                                                                              |                                                                                                    |
|                                    |                                                                                                    |                                                                                                    | Ship To Address Format                                                                                                    | ted                                                                   |                                                                                                    |                                                                                                    |
|                                    |                                                                                                    |                                                                                                    | <ship address="" format<="" td="" to=""><td>ted&gt;</td><td></td><td></td></ship>                                                   | ted>                                                                  |                                                                                                    |                                                                                                    |
|                                    | Remit To Ado                                                                                                    | dress Formatted                                                                                                    |                                                                                                    | T                                                                     | ransaction                                                                                                  |                                                                                                    |
|                                    | <remit add<="" td="" to=""><td>dress Formatted&gt;</td><td>Dilling Data</td><td><trans< td=""><td>action Number&gt;</td><td></td></trans<></td></remit>                                                                                                    | dress Formatted>                                                                                                    | Dilling Data                                                                                                    | <trans< td=""><td>action Number&gt;</td><td></td></trans<>            | action Number>                                                                                              |                                                                                                    |
|                                    |                                                                                                    |                                                                                                    | Billing Date                                                                                                    |                                                                       |                                                                                                    |                                                                                                    |
|                                    | Chipr                                                                                                    | ing Data                                                                                                    | <billing date=""></billing>                                                                                                    |                                                                       |                                                                                                    |                                                                                                    |
|                                    | onip_<br><shipr< td=""><td>ving Date</td><td></td><td></td><td></td><td></td></shipr<>                                                                                                    | ving Date                                                                                                    |                                                                                                    |                                                                       |                                                                                                    |                                                                                                    |
|                                    | Comp                                                                                                    | ing Date>                                                                                                    |                                                                                                    |                                                                       |                                                                                                    |                                                                                                    |
|                                    |                                                                                                    |                                                                                                    |                                                                                                    |                                                                       |                                                                                                    | Lines and Tau                                                                                                    |
|                                    |                                                                                                    |                                                                                                    |                                                                                                    |                                                                       |                                                                                                    | Lines anu Tax 💷                                                                                                    |
| tem Num                            | Description                                                                                                    | Sales Order Number                                                                                                    | Quantity Shipped                                                                                                    | Тах                                                                   | Unit Price                                                                                                  | Extended Amount                                                                                                    |
| t <b>em Num</b><br>:Line Number>   | Description<br><item description=""></item>                                                                                                    | Sales Order Number<br><sales order=""></sales>                                                                               | Quantity Shipped<br><quantity></quantity>                                                                                           | Tax<br><line exists="" flag="" tax=""></line>                         | Unit Price<br><unit price=""></unit>                                                                        | Extended Amount <extended amount=""></extended>                                                                                                    |
| tem Num<br><line number=""></line> | Description<br><item description=""></item>                                                                                                    | Sales Order Number<br><sales order=""></sales>                                                                               | Quantity Shipped<br><quantity></quantity>                                                                                           | Tax<br><line exists="" flag="" tax=""></line>                         | Unit Price<br><unit price=""></unit>                                                                        | Extended Amount>                                                                                                    |
| tem Num<br><line number=""></line> | Description<br><item description=""></item>                                                                                                    | Sales Order Number<br><sales order=""></sales>                                                                               | Quantity Shipped<br><quantity></quantity>                                                                                           | Tax<br><line exists="" flag="" tax=""></line>                         | Unit Price                                                                                                  | Extended Amount<br>Extended Amount                                                                                                    |
| tem Num<br>4.ine Number>           | Description<br><item description=""></item>                                                                                                    | Sales Order Number<br><sales order=""></sales>                                                                               | Quantity Shipped<br><quantity><br/>SubTotal</quantity>                                                                              | Tax<br>≺Line Tax Exists Flag>                                         | Unit Price                                                                                                  | Extended Amount>                                                                                                    |
| tem Num<br><line number=""></line> | Description<br><item description=""></item>                                                                                                    | Sales Order Number<br><sales order=""></sales>                                                                               | Quantity Shipped<br><quantity><br/>SubTotal<br/><line amount="" total=""></line></quantity>                                         | Tax<br><line exists="" flag="" tax=""></line>                         | Unit Price                                                                                                  | Extended Amount>                                                                                                    |
| tem Num<br><line number=""></line> | Description<br><item description=""></item>                                                                                                    | Sales Order Number<br><sales order=""></sales>                                                                               | Quantity Shipped<br><quantity><br/>SubTotal<br/><line amount="" total=""></line></quantity>                                         | Tax<br><line exists="" flag="" tax=""></line>                         | Unit Price<br><unit price=""><br/>Shipping</unit>                                                           | Extended Amount>                                                                                                    |
| tem Num<br><line number=""></line> | Description<br><item description=""></item>                                                                                                    | Sales Order Number<br><sales order=""><br/>Tax<br/>Amount&gt;</sales>                                                        | Quantity Shipped<br><quantity><br/>SubTotal<br/><line amount="" total=""></line></quantity>                                         | Tax<br><line exists="" flag="" tax=""></line>                         | Unit Price<br><unit price=""><br/>Shipping<br/>ight Amount&gt;</unit>                                       | Extended Amount>                                                                                                    |
| tem Num<br>Line Number>            | Description<br><item description=""></item>                                                                                                    | Sales Order Number<br><sales order=""><br/>Tax<br/>Amount&gt;</sales>                                                        | Quantity Shipped<br><quantity><br/>SubTotal<br/><line amount="" total=""><br/>Total</line></quantity>                               | Tax<br><line exists="" flag="" tax=""></line>                         | Unit Price<br><unit price=""><br/>Shipping<br/>ight Amount&gt;</unit>                                       | Extended Amount>                                                                                                    |
| tem Num<br>Line Number>            | Description<br><item description=""></item>                                                                                                    | Sales Order Number <sales order="">         Tax         Amount&gt;</sales>                                                   | Quantity Shipped<br><quantity><br/>SubTotal<br/><line amount="" total=""><br/>Total<br/><total amount=""></total></line></quantity> | Tax<br><line exists="" flag="" tax=""> </line>                        | Unit Price<br><unit price=""><br/>Shipping<br/>ight Amount&gt;</unit>                                       | Extended Amount>                                                                                                    |
| tem Num                            | Description<br><item description=""><br/><tax<br>Payments</tax<br></item>                                                                                                    | Sales Order Number<br><sales order=""><br/>Tax<br/>Amount&gt;<br/>s and Credits<br/>and Credits</sales>                      | Quantity Shipped<br><quantity><br/>SubTotal<br/><line amount="" total=""><br/>Total<br/><total amount=""></total></line></quantity> | Tax<br><line exists="" flag="" tax=""><br/><pre> </pre>  Fina </line> | Unit Price<br><unit price=""><br/>Shipping<br/>ight Amount&gt;<br/>ncial Charges</unit>                     | Footer E / E E E                                                                                                    |
| Item Num                           | Description<br><item description=""><br/><td>Sales Order Number<br/><sales order=""><br/>Tax<br/>Amount&gt;<br/>s and Credits<br/>s and Credits&gt;<br/>O theories</sales></td><td>Quantity Shipped<br/><quantity><br/>SubTotal<br/><line amount="" total=""><br/>Total<br/><total amount=""></total></line></quantity></td><td>Tax<br/><line exists="" flag="" tax=""></line></td><td>Unit Price<br/><unit price=""><br/>Shipping<br/>ight Amount&gt;<br/>ncial Charges<br/>nce Charges&gt;</unit></td><td>Footer III / A III / A</td></item> | Sales Order Number<br><sales order=""><br/>Tax<br/>Amount&gt;<br/>s and Credits<br/>s and Credits&gt;<br/>O theories</sales> | Quantity Shipped<br><quantity><br/>SubTotal<br/><line amount="" total=""><br/>Total<br/><total amount=""></total></line></quantity> | Tax<br><line exists="" flag="" tax=""></line>                         | Unit Price<br><unit price=""><br/>Shipping<br/>ight Amount&gt;<br/>ncial Charges<br/>nce Charges&gt;</unit> | Footer III / A III / A |

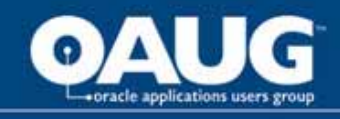

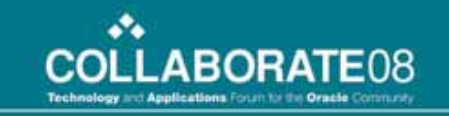

#### Template Management > Templates > Create Template: Print Setup

| 0                                                            |                          | 0                                   |                             | 0                       | <u></u>                      |                                |
|--------------------------------------------------------------|--------------------------|-------------------------------------|-----------------------------|-------------------------|------------------------------|--------------------------------|
| General Informatio                                           | in                       | Primary Page Design                 | Details P                   | age Design              | Print Setup                  | Preview                        |
| Create Template: Print Setu                                  | р                        |                                     |                             |                         |                              |                                |
|                                                              | Templa                   | ate HL Custom Invoice Template      |                             |                         | Cancel Save Back Step 4 of 5 | Ne <u>x</u> t Finish           |
| Enter page dimensions in whole<br>* Indicates required field | numbers or decimals.     |                                     |                             |                         |                              |                                |
| Page Setup                                                   |                          |                                     |                             |                         |                              |                                |
| Page Set                                                     | up 🗛 🔽                   |                                     |                             |                         |                              |                                |
| Unit of Measu                                                | re Inches                | * Right Margin                      | 0,5                         |                         |                              |                                |
| * Paper Heig                                                 | ght                      | 11.69 * Left Margin                 | 0.5                         |                         |                              |                                |
| * Paper Wid                                                  | ,tth                     | 8.27 Page Number                    | Top Left 🔽                  |                         |                              |                                |
| * Top Mar                                                    | gin                      | 0.5 Font                            | Arial                       |                         |                              |                                |
| * Bottom Man                                                 | gin                      | 0.5 Font Size                       | 10pt 💙                      |                         |                              |                                |
|                                                              |                          |                                     |                             |                         |                              |                                |
| Header Options                                               |                          |                                     |                             |                         |                              |                                |
| Header Display 💿 Prima                                       | ry Header first page     |                                     |                             |                         |                              |                                |
| OPrima                                                       | ry Header every page     |                                     |                             |                         |                              |                                |
| OPrima                                                       | ry Header first page, Se | condary Header all other pages      |                             |                         |                              |                                |
| Frankris Ontlines                                            |                          |                                     |                             |                         |                              |                                |
| FUOLEF UPHONS                                                |                          |                                     |                             |                         |                              |                                |
| Footer Display 💿 Primary                                     | Footer last page only    |                                     |                             |                         |                              |                                |
| OPrimary                                                     | Footer every page        |                                     |                             |                         |                              |                                |
|                                                              |                          |                                     |                             |                         | Cancel Save Back Step 4 of 5 | Ne <u>x</u> t Finish           |
|                                                              | Template Management      | Template Assignment Print Managemer | nt Configuration Home Logou | : Preferences Help Pers | sonalize Page Diagnostics    |                                |
| About this Page Privacy State                                | ement                    |                                     |                             | W.                      | Copyright (c) 2006, (        | Dracle, All rights reserved. 📐 |

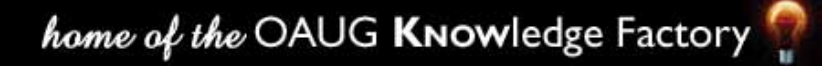

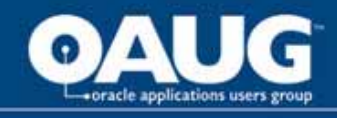

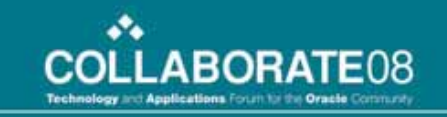

#### Template Management > Templates > Create Template: Preview

|                                                                                                    |                                                                                                    |                                             |                                                                                                    |                                                                                             |                                                               | Logo Area 🔚 🥒 😫 🖽                 |
|----------------------------------------------------------------------------------------------------|----------------------------------------------------------------------------------------------------|---------------------------------------------|----------------------------------------------------------------------------------------------------|---------------------------------------------------------------------------------------------|---------------------------------------------------------------|-----------------------------------|
| ompany Logo>                                                                                                    |                                                                                                    |                                             |                                                                                                    |                                                                                             |                                                               |                                   |
| Bill-to Addres                                                                                                    | s 🗟 🖉 😫 🖽 🛛 Shi                                                                                               | ip-to Address 🗐 🥒 😫 🔲 🗖                     | Space Area 🔚 🥒 😫 🖽 🗶                                                                                                    |                                                                                             | Remit Messa                                                   | age Area 🗐 🥒 🗎 🖬 🕽                |
| <b>Bill To:</b><br><bill custom<="" th="" to=""><th>ner Name&gt;</th><th>in To Customer Name&gt;</th><th></th><th></th><th>Trans Numbe</th><th>er,Dates 🔚 🥒 😫 🖽 🗙</th></bill> | ner Name>                                                                                                    | in To Customer Name>                        |                                                                                                    |                                                                                             | Trans Numbe                                                   | er,Dates 🔚 🥒 😫 🖽 🗙                |
| <bill addres<="" td="" to=""><td>s Formatted&gt; <sh< td=""><td>ip To Address Formatted&gt;</td><td></td><td></td><td>Invoice</td><td></td></sh<></td></bill>                 | s Formatted> <sh< td=""><td>ip To Address Formatted&gt;</td><td></td><td></td><td>Invoice</td><td></td></sh<> | ip To Address Formatted>                    |                                                                                                    |                                                                                             | Invoice                                                       |                                   |
|                                                                                                    |                                                                                                    | <u> </u>                                    |                                                                                                    |                                                                                             | <transaction nu<="" td=""><td>imber&gt;</td></transaction>    | imber>                            |
|                                                                                                    | Remit-to                                                                                                    | Address 🔚 🥒 😫 🖽 🗙 📗                         |                                                                                                    | Billin                                                                                      | ig Date                                                       | Shipping Date                     |
|                                                                                                    |                                                                                                    |                                             |                                                                                                    | <billin< th=""><th>ig Date&gt;</th><th><shipping date=""></shipping></th></billin<>         | ig Date>                                                      | <shipping date=""></shipping>     |
| Remit To:<br>Remit To Addre                                                                                                    | ess Formatted>                                                                                                |                                             |                                                                                                    |                                                                                             | PO,SO N                                                       | lumbers 📰 🥒 😫 🖽 🗙                 |
|                                                                                                    |                                                                                                    |                                             |                                                                                                    |                                                                                             | Purchase Order M                                              | Number                            |
|                                                                                                    |                                                                                                    |                                             |                                                                                                    |                                                                                             | <purchase m<="" order="" th=""><th>Number&gt;</th></purchase> | Number>                           |
|                                                                                                    |                                                                                                    |                                             |                                                                                                    |                                                                                             | Sales Orde                                                    | er                                |
|                                                                                                    |                                                                                                    |                                             |                                                                                                    |                                                                                             | <sales orde<="" th=""><th>er&gt;</th></sales>                 | er>                               |
|                                                                                                    |                                                                                                    |                                             |                                                                                                    |                                                                                             | Shipping,C                                                    | Cust Ref 這 🥒 😫 🖽 🗙                |
|                                                                                                    |                                                                                                    |                                             |                                                                                                    | Shipping                                                                                    | Reference                                                     | Ship Via                          |
|                                                                                                    |                                                                                                    |                                             |                                                                                                    | <shipping< th=""><th>Reference&gt;</th><th><shipping via=""></shipping></th></shipping<>    | Reference>                                                    | <shipping via=""></shipping>      |
|                                                                                                    |                                                                                                    |                                             |                                                                                                    | Custome                                                                                     | er Number                                                     | Customer Location                 |
|                                                                                                    |                                                                                                    |                                             |                                                                                                    | <custome< th=""><th>er Number&gt;</th><th><customer location=""></customer></th></custome<> | er Number>                                                    | <customer location=""></customer> |
|                                                                                                    |                                                                                                    |                                             |                                                                                                    | <u> </u>                                                                                    | Т                                                             | erms Area 🗟 🥒 😫 🖽                 |
| erms                                                                                                    | Due Date                                                                                                    | Salesperson                                 | Customer Contact                                                                                                    |                                                                                             | Contact Phone                                                 | Contact Fax                       |
| Term Name>                                                                                                    | <term date="" due=""></term>                                                                                  | <primary name="" rep="" sales=""></primary> | > <customer contact="" n<="" td=""><td>lame&gt;</td><td><customer phone=""></customer></td><td><customer fax=""></customer></td></customer> | lame>                                                                                       | <customer phone=""></customer>                                | <customer fax=""></customer>      |
|                                                                                                    |                                                                                                    |                                             |                                                                                                    |                                                                                             |                                                               | Page Lines Area                   |
|                                                                                                    | 1                                                                                                    |                                             |                                                                                                    |                                                                                             |                                                               | 3                                 |

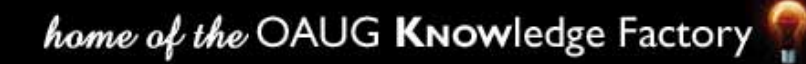

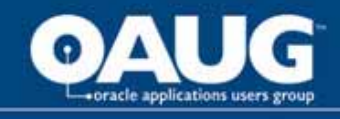

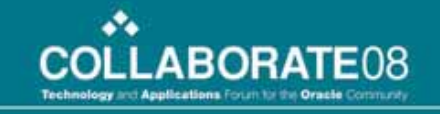

#### **Default Invoice Template - II**

| rms Area 🔝 🥖 ই 🖽 💾 🗶 📗                                                                                                    | Ter                                                                                                    |                                                                           |                                                                                                    |                                             |                              |                                                  |
|----------------------------------------------------------------------------------------------------|----------------------------------------------------------------------------------------------------|---------------------------------------------------------------------------|----------------------------------------------------------------------------------------------------|---------------------------------------------|------------------------------|--------------------------------------------------|
| Contact Fax                                                                                                    | tact Phone                                                                                                    | ontact C                                                                  | Customer C                                                                                                    | Salesperson                                 | Due Date                     | ferms                                            |
| <customer fax=""></customer>                                                                                                    | stomer Phone>                                                                                                 | ontact Name> <                                                            | <customer c<="" th=""><th><primary name="" rep="" sales=""></primary></th><th><term date="" due=""></term></th><th><term name=""></term></th></customer> | <primary name="" rep="" sales=""></primary> | <term date="" due=""></term> | <term name=""></term>                            |
| Page Lines Area 這 🧷                                                                                                    |                                                                                                    |                                                                           |                                                                                                    |                                             |                              |                                                  |
| Extended Amount                                                                                                    | Unit Price                                                                                                    | Тах                                                                       | Quantity Shipped                                                                                                    | Sales Order Number                          | Description                  | em Num                                           |
| <extended amount=""></extended>                                                                                                    | <unit price=""></unit>                                                                                        | <line exists="" flag="" tax=""></line>                                    | <quantity></quantity>                                                                                                    | <sales order=""></sales>                    | <item description=""></item> | Line Number>                                     |
| <line amount="" total=""><br/><tax amount=""><br/><freight amount=""></freight></tax></line>                                           | SubTotal<br>Tax<br>Shipping                                                                                   |                                                                           |                                                                                                    |                                             | 2><br>3>                     | <default message<br="">Default Message</default> |
| <freight amount=""></freight>                                                                                                    | shipping<br>Total                                                                                             |                                                                           |                                                                                                    |                                             | 3>                           | Default Message                                  |
| <total amount=""></total>                                                                                                    |                                                                                                    |                                                                           |                                                                                                    |                                             |                              |                                                  |
| <total amount=""></total>                                                                                                    | Invoice Pa                                                                                                    |                                                                           |                                                                                                    |                                             |                              |                                                  |
| <total amount=""> ayments a line line line line line line line line</total>                                                            | Invoice Pa<br>ments and Credits                                                                               |                                                                           |                                                                                                    |                                             |                              |                                                  |
| <total amount=""> ayments</total>                                                                                                    | Invoice Pa<br>ments and Credits<br>Financial Charges                                                          |                                                                           |                                                                                                    |                                             |                              |                                                  |
| <total amount="">  ayments</total>                                                                                                    | Invoice Pa<br>(ments and Credits<br>Financial Charges<br>ading balance as of<br>tte> in <ourrency></ourrency> | <br>Outs<br><svstem< th=""><th></th><th></th><th></th><th></th></svstem<> |                                                                                                    |                                             |                              |                                                  |
| <total amount=""> ayments  Payments and Credits&gt; (Payments and Credits) (Finance Charges) (Outstanding Balance With Tokens)</total> | Invoice Pa<br>ments and Credits<br>Financial Charges<br>inding balance as of<br>ite> in <currency></currency> | Outs<br><system< td=""><td></td><td></td><td></td><td></td></system<>     |                                                                                                    |                                             |                              |                                                  |
| <total amount=""><br/>ayments</total>                                                                                                  | Invoice Pa<br>yments and Credits<br>Financial Charges<br>ading balance as of<br>ite> in <currency></currency> | Outs<br><system< td=""><td></td><td></td><td></td><td></td></system<>     |                                                                                                    |                                             |                              |                                                  |

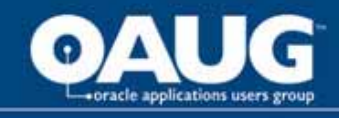

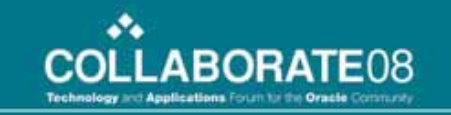

Template Management > Templates > Search Template

| AND IN THE R. P. LEWIS CO., CANADARY, MICH.                                                                                                    | minte Anniment                                                                                                    | Delet Management D                             | and on mation                   |                                                                                           |                    |                      |        |           |        |                        |
|----------------------------------------------------------------------------------------------------|----------------------------------------------------------------------------------------------------|------------------------------------------------|---------------------------------|-------------------------------------------------------------------------------------------|--------------------|----------------------|--------|-----------|--------|------------------------|
| nolates Content Item.                                                                                                    | Esternal Template                                                                                                    | Print Management   Li                          | aniguration                     |                                                                                           |                    |                      |        |           |        |                        |
| mpiates                                                                                                    |                                                                                                    |                                                |                                 |                                                                                           |                    |                      |        |           |        |                        |
| search                                                                                                    |                                                                                                    |                                                |                                 |                                                                                           |                    |                      |        |           |        |                        |
| tote that the search is case in                                                                                                    | iemitive                                                                                                    |                                                |                                 |                                                                                           |                    |                      |        |           |        |                        |
| Template Nam                                                                                                    | HL Custom Invoice                                                                                                    | Template                                       |                                 |                                                                                           |                    |                      |        |           |        |                        |
| Primary Data Source                                                                                                    | 8                                                                                                    | *                                              |                                 |                                                                                           |                    |                      |        |           |        |                        |
| Transaction Clas                                                                                                    |                                                                                                    |                                                |                                 |                                                                                           |                    |                      |        |           |        |                        |
| Supplementary Data Source                                                                                                    | e                                                                                                    | ~                                              |                                 |                                                                                           |                    |                      |        |           |        |                        |
| Tax Forma                                                                                                    | ıt 🗌                                                                                                    | *                                              |                                 |                                                                                           |                    |                      |        |           |        |                        |
|                                                                                                    |                                                                                                    |                                                |                                 |                                                                                           |                    |                      |        |           |        |                        |
| Forma                                                                                                    | nt 🔛 🔛                                                                                                    |                                                |                                 |                                                                                           |                    |                      |        |           |        |                        |
| Forma                                                                                                    | a 💌                                                                                                    |                                                |                                 |                                                                                           |                    |                      |        |           |        |                        |
| Forma<br>Statu                                                                                                    | s So Clear                                                                                                    |                                                |                                 |                                                                                           |                    |                      |        |           |        |                        |
| Forma                                                                                                    | s Go. Clear                                                                                                    |                                                |                                 |                                                                                           |                    |                      |        |           |        |                        |
| Forma<br>Statu<br>elect Template: Mark as Co                                                                                                    | it v<br>Go Clear<br>mplete v Go (                                                                                                    | Create                                         |                                 |                                                                                           |                    |                      |        |           |        |                        |
| Form<br>Statu<br>slect Tempfate: Mark as Co<br>Nark as Co<br>Nark as Inc                                                                                                    | nt X Karing Karing Kari | Create                                         | Transaction                     | 1                                                                                         | Tunudata           | 1                    | 7      |           |        | Interaction            |
| Form<br>Statu<br>slect Tempfate: Mark as Co<br>hect All Select Mark as Inc<br>black Tempfate Name ~                                                                                                    | nt Source Go I                                                                                                    | Create<br>Supplementary Data<br>Source         | Transaction                     | Tax Format                                                                                | Template<br>Format | Status               | Update | Duplicate | Delete | Interactive<br>Proview |
| elect Template: Mark as Co<br>riect All Select Mark as Inc<br>lect femplate Mark as Inc<br>lect femplate Name -<br>H. Custom Invoice<br>Template                                                                                                    | a Go Clear<br>roplete Go I<br>roplete Go I<br>Printery Data<br>Source<br>Oracle Receivables                                                                                                    | Create<br>Supplementary Data<br>Source<br>Nore | Transaction<br>Class<br>Invoice | Tax Format<br>Cracle Receivables Tax Printing<br>Option                                   | Template<br>Format | Status               | Update | Duplicate | Delete | Interactive<br>Proview |
| Forma<br>Statu<br>stect Tempfate: Mark as Co<br>tect All Select Mark as Inc<br>Mark as Inc<br>Mark as Inc<br>Mark as Co<br>Mark as Co | a Go Clear<br>roplete Go I<br>roplete Go I<br>Printary Data<br>Source<br>Oracle Receivables                                                                                                    | Create<br>Supplementary Data<br>Source<br>None | Transaction<br>Class<br>Invoice | Tax Format<br>Cracle Receivables Tax Printing<br>Option                                   | Template<br>Format | Status<br>Incomplete | Update | Duplicate | Delete | Interactive<br>Proview |
| Form<br>Statu<br>Inct Tempfate: Mark as Co<br>Inct All Select Mark as Inc<br>Inct Tempfate Name -<br>Inc Custom Invoice<br>Template                                                                                                    | a Go Clear<br>a Go Clear<br>ropiete Go I<br>ropiete<br>Francery Data<br>Source<br>Oracle Receivables<br>Template Management                                                                                                    | Create<br>Supplementary Data<br>Source<br>Nore | Transaction<br>Class<br>Invoice | Tax Format<br>Cracle Receivables Tax Printing<br>Option<br>Configuration Home Logout Pres | Template<br>Format | Status<br>Incomplete | Update | Duplicate | Delete | Interactive<br>Proview |

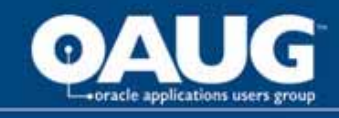

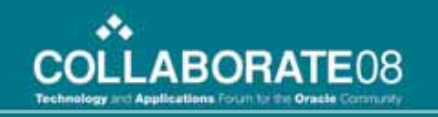

- This step consists of:
  - Defining Rules
  - Assigning Template to Rule

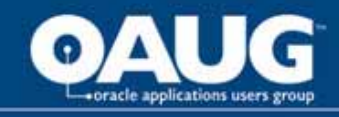

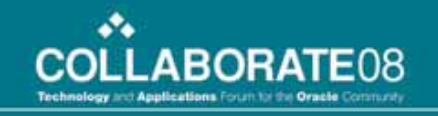

• Template Assignment > Assignment Rules

| nplate Assignment: Assignme                                                                                                    | nt Ruleo >                                                                    |                                                             |                      |                              |                                              |        |                       |                |
|----------------------------------------------------------------------------------------------------|-------------------------------------------------------------------------------|-------------------------------------------------------------|----------------------|------------------------------|----------------------------------------------|--------|-----------------------|----------------|
| eate Assignment Rule: Gene                                                                                                    | ral Informatio                                                                | 1                                                           |                      |                              |                                              |        |                       |                |
| indicates reduced teld                                                                                                    |                                                                               |                                                             |                      |                              |                                              |        |                       | Cancel Continu |
| * Rule Name                                                                                                    | HL Custom Invo                                                                | ce Rule                                                     |                      |                              |                                              |        |                       |                |
| Rule Description                                                                                                    | HL Custom Invo                                                                | ce Rule                                                     |                      |                              |                                              |        |                       |                |
| Primary Data Source                                                                                                    | Oracle Receival                                                               | les                                                         | *                    |                              |                                              |        |                       |                |
| Supplementary Data Source                                                                                                    | None                                                                          | ×                                                           |                      |                              |                                              |        |                       |                |
|                                                                                                    |                                                                               |                                                             |                      |                              |                                              |        |                       |                |
|                                                                                                    |                                                                               |                                                             |                      |                              |                                              |        |                       |                |
| Rule Order                                                                                                    | -                                                                             |                                                             |                      |                              |                                              |        |                       |                |
| Rule Order<br>Select the order to apply this rul                                                                                                    | e for the online b                                                            | ill and printed bill. Ch                                    | oce ists display (†  | he current order.            |                                              |        |                       |                |
| Rule Order<br>Select the order to apply this rul<br>Online Bill                                                                                                    | e for the online t                                                            | ill and printed bill. Ch                                    | oice lists display # | he currrent order.<br>Pi     | rinted Bill                                  |        |                       |                |
| Rule Order<br>Select the order to apply the rul<br>Online Bill<br>Insert ③First                                                                                                    | e for the online t                                                            | ill and printed bill. Ch                                    | oce ists display f   | ne current order.<br>Pi      | rinted Dill<br>Insert ©First                 |        |                       |                |
| Rule Order<br>Select the order to apply this rul<br>Online Bill<br>Insert © First<br>© After rule:                                                                                 | e for the online b                                                            | ult and printed bill. Ch<br>ult Invoice Rule-2              | oce ists display f   | ne current order.<br>Pr<br>1 | rinted Bill<br>Insert ©First<br>OAfter rule: | [0     | efault Invoice Rule-2 | ×              |
| Rule Dirder<br>Select the order to apply this rul<br>Online Dill<br>Insert ©First<br>© After rule:                                                                                 | e for the online b                                                            | ult and printed bill. Ch<br>ult Divoice Rule-2              | oce lists display #  | ne current order.<br>Pi      | rinted IIII<br>Insert ⊚First<br>○After rule: |        | efault Invoice Rule-2 | M              |
| Rule Dider<br>Select the order to apply this rul<br>Diffine Dill<br>Insert © First<br>© After rule:<br>Attribute Matching Criteria                                                 | e for the online t                                                            | vill and printed bill. Ch<br>ult Invoice Pule-2             | oce lists display #  | ne currrent order.<br>Pi     | rinted Bill<br>Insert ⊚First<br>⊙After rule: | [0     | efault Invoice Rule-2 | M              |
| Rule Order<br>Select the order to apply this rul<br>Online Bill<br>Insert © First<br>O After rule:<br>Attribute Matching Criteria<br>elect attributes and enter match              | e for the online l                                                            | vill and printed bill. CP<br>ult Invoice Pule-2             | oce ists display f   | ne currrent order.<br>Pi     | rinted Bill<br>Insert ⊚First<br>⊙After rule: | [0     | efault Invoice Rule-2 | ×              |
| Rule Order<br>Select the order to apply this rul<br>Online Dill<br>Insert © First<br>© After rule:<br>Attribute Matching Driteria<br>elect attributes and enter match<br>Match ©   | e for the online t<br>Dofa<br>ng oriteria.<br>All attributes                  | vill and printed bill. Ch<br>ult Invoice Rule-2             | oce ists display f   | he currrent order.<br>Pi     | rinted Bill<br>Insert ⊚First<br>⊙After rule: | 2      | efault Invoice Rule-2 | M              |
| Rule Drder<br>Select the order to apply this rul<br>Online Dill<br>Insert ③First<br>③After rule:<br>Attribute Matching Eciteria<br>elect attributes and enter match<br>Match ③     | e for the online b<br>Defa<br>ng orteria.<br>All attributes<br>Any attributes | vill and printed bill. Ch<br>ult Invoice Rule-2             | oce ists display f   | ne current order.<br>Pi      | rinted Bill<br>Insert ⊚First<br>○After rule: | [0     | efault Invoice Rule-2 | 2              |
| Rule Dirder<br>Select the order to apply this rul<br>Diffine Diff<br>Insert © First<br>O After rule:<br>Attribute Matching Criteria<br>elect attributes and enter match<br>Match © | e for the online b<br>Defa<br>ng orteria.<br>All attributes<br>Any attributes | ill and printed bill. Ch<br>ult Invoice Rule-2<br>Condition | oce ists display f   | te current order. Pr<br>1    | rinted Bill<br>Insert ⊚First<br>⊙After rule: | Remove | efault Invoice Rule-2 | 2              |

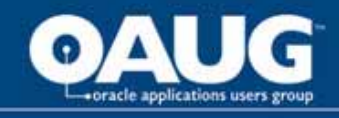

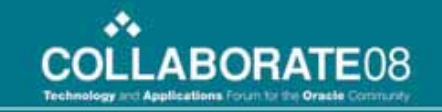

- Template Assignment > Assigned Templates
- Once the template is assigned to the rule, the screenshot will appear as given below

|                                          | Management                            | and the second second      |                                 | Home Lo                   | gout Preferences Help Per    | sonalize Page Diagnostics                                  |
|------------------------------------------|---------------------------------------|----------------------------|---------------------------------|---------------------------|------------------------------|------------------------------------------------------------|
| Template Management Templ                | ate Assignment Print M                | 1anagement Configura       | tion                            |                           |                              |                                                            |
| Assignment Rules   Assigned T            | emplates                              |                            |                                 |                           |                              |                                                            |
| Assigned Templates                       |                                       |                            |                                 |                           |                              |                                                            |
| Search                                   |                                       |                            |                                 |                           |                              |                                                            |
| Note that the search is case insen       | sitive                                |                            |                                 |                           |                              |                                                            |
| Template Name                            | HL Custom Invoice Templat             | e                          |                                 |                           |                              |                                                            |
| Transaction Class                        | ¥                                     |                            |                                 |                           |                              |                                                            |
| Bill Creation From Date                  | · · · · · · · · · · · · · · · · · · · |                            |                                 |                           |                              |                                                            |
|                                          | (example: 29-Mar-2007)                |                            |                                 |                           |                              |                                                            |
| Bill Creation To Date                    |                                       |                            |                                 |                           |                              |                                                            |
| Rule Name                                |                                       |                            |                                 |                           |                              |                                                            |
| Primary Data Source                      |                                       | ~                          |                                 |                           |                              |                                                            |
| Supplementary Data Source                |                                       | ~                          |                                 |                           |                              |                                                            |
|                                          | GoClear                               |                            |                                 |                           |                              |                                                            |
| Template Name 🔺 🛛 Trans                  | saction Class Template Si             | tatus Bill Creation From D | Date Bill Creation To Date Rule | Name Prese                | ntment Primary Data Sou      | rce Supplementary Data Source                              |
| HL Custom Invoice Template Invoid        | e Complete                            | 01-Jan-2006                | HL Cu                           | istom Invoice Rule Online | and Print Oracle Receivables | None                                                       |
|                                          |                                       |                            |                                 |                           |                              |                                                            |
| Tel<br>About this Dage - Driveou Stateme | mplate Management Temp                | late Assignment Print Man  | agement Configuration Home L    | Logout Preferences Hel    | p Personalize Page Diagno    | Stics<br>Conversity (a) 2008, Density, All rights recorded |
|                                          |                                       |                            |                                 |                           |                              |                                                            |
|                                          |                                       |                            |                                 | home of th                | e OAUG <b>Kno</b> y          | wledge Factory 🕎                                           |
|                                          |                                       |                            |                                 |                           |                              |                                                            |

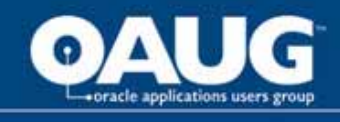

# **View Online Bills**

- Internal users and external customers can view bills online using Oracle Receivables, Oracle iReceivables, Oracle Collections or other calling application.
- When a user selects a transaction number, the assignment engine in BPA determines which template to use to display the bill.
- When viewing a bill, all the features and functionality of BPA's Interactive Preview, such as drilldown to transaction details are available to the user.

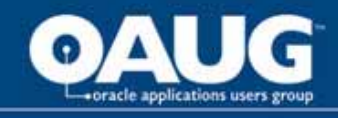

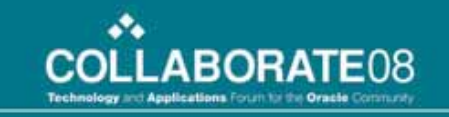

 Navigate to Template Management section and select the template to interactively preview. Click on Interactive preview icon

|                                                                                                    | plate Assignment                                                                          | Print Management Co                            | nfiguration                     |                                                         |                    |                    |        |           |        |                        |
|----------------------------------------------------------------------------------------------------|-------------------------------------------------------------------------------------------|------------------------------------------------|---------------------------------|---------------------------------------------------------|--------------------|--------------------|--------|-----------|--------|------------------------|
| emplates   Content Items                                                                                                    | External Templates                                                                        |                                                |                                 |                                                         |                    | _                  |        |           |        |                        |
| emplates                                                                                                    |                                                                                           |                                                |                                 |                                                         |                    |                    |        |           |        |                        |
| Search                                                                                                    |                                                                                           |                                                |                                 |                                                         |                    |                    |        |           |        |                        |
| Note that the search is case inse                                                                                             | ensitive                                                                                  |                                                |                                 |                                                         |                    |                    |        |           |        |                        |
| Template Name                                                                                                    | HL Custom Invoice                                                                         | Template                                       |                                 |                                                         |                    |                    |        |           |        |                        |
| Primary Data Source                                                                                                    |                                                                                           | ~                                              |                                 |                                                         |                    |                    |        |           |        |                        |
| Transaction Class                                                                                                    | ~                                                                                         |                                                |                                 |                                                         |                    |                    |        |           |        |                        |
| Supplementary Data Source                                                                                                    | 1                                                                                         | ~                                              |                                 |                                                         |                    |                    |        |           |        |                        |
| Tax Format                                                                                                    |                                                                                           | ~                                              |                                 |                                                         |                    |                    |        |           |        |                        |
| Format                                                                                                    |                                                                                           |                                                |                                 |                                                         |                    |                    |        |           |        |                        |
| Status                                                                                                    |                                                                                           |                                                |                                 |                                                         |                    |                    |        |           |        |                        |
| Status<br>Select Template: Mark as Con<br>Select All   Select None                                                            | Go Clear                                                                                  | Create                                         |                                 |                                                         |                    |                    |        |           |        |                        |
| Status<br>elect Template: Mark as Con<br>elect All   Select None<br>elect Template Name -                                     | Go Clear<br>nplete Go I<br>Primary Data<br>Source                                         | Create<br>Supplementary Data<br>Source         | Transaction                     | Tax Format                                              | Template<br>Format | Status             | Update | Duplicate | Delete | Interactive<br>Preview |
| elect Template: Mark as Con<br>elect All Select None<br>elect Template Name A<br>HL Custom Invoice<br>Template                | Go     Clear       nplete     Go       Primary Data       Source       Oracle Receivables | Create<br>Supplementary Data<br>Source<br>None | Transaction<br>Class<br>Invoice | Tax Format<br>Oracle Receivables Tax Printing<br>Option | Template<br>Format | Status<br>Complete | Update | Duplicate | Delete | Interactive<br>Preview |
| Status<br>select Template: Mark as Con<br>select All   Select None<br>select Template Name A<br>HL Custom Invoice<br>Template | Go     Clear       nplete     Go       Primary Data       Source       Oracle Receivables | Create<br>Supplementary Data<br>Source<br>None | Transaction<br>Class<br>Invoice | Tax Format<br>Oracle Receivables Tax Printing<br>Option | Template<br>Format | Status<br>Complete | Update | Duplicate | Delete | Interactive<br>Preview |

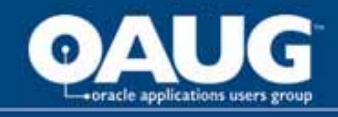

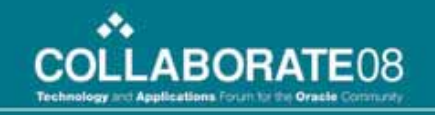

 Select the transaction number and click on Online Preview icon

| Search                                                                                                    |                                                                                                    |                                                                                                    |                                                                                                    |                                                                |                                                          |
|----------------------------------------------------------------------------------------------------|----------------------------------------------------------------------------------------------------|----------------------------------------------------------------------------------------------------|----------------------------------------------------------------------------------------------------|----------------------------------------------------------------|----------------------------------------------------------|
| Search for a transaction to prev                                                                                                    | iew the template.                                                                                                    |                                                                                                    |                                                                                                    |                                                                |                                                          |
| Operating Unit                                                                                                    | : Vision Operations                                                                                                    | <b>L</b>                                                                                                   |                                                                                                    |                                                                |                                                          |
| Transaction Number Low                                                                                                    |                                                                                                    |                                                                                                    |                                                                                                    |                                                                |                                                          |
| Transaction Number High                                                                                                    |                                                                                                    |                                                                                                    |                                                                                                    |                                                                |                                                          |
| Customer Name                                                                                                    |                                                                                                    |                                                                                                    |                                                                                                    |                                                                |                                                          |
| Transaction Class                                                                                                    | Invoice                                                                                                    |                                                                                                    |                                                                                                    |                                                                |                                                          |
| Primary Data Source                                                                                                    | Oracle Receivables                                                                                                    |                                                                                                    |                                                                                                    |                                                                |                                                          |
| Supplementary Data Source                                                                                                    | Re                                                                                                    |                                                                                                    |                                                                                                    |                                                                |                                                          |
|                                                                                                    | 40                                                                                                    |                                                                                                    |                                                                                                    |                                                                |                                                          |
| Select Transactions: Print                                                                                                    |                                                                                                    |                                                                                                    |                                                                                                    | S Previou:                                                     | s 1-10 🔽 <u>Next 10</u> 📎                                |
| Select All Select None                                                                                                    |                                                                                                    |                                                                                                    |                                                                                                    |                                                                |                                                          |
| Select Transaction Number 🔺                                                                                                    | Operating Unit                                                                                                    | Transaction Class                                                                                          | Customer Name                                                                                                    | Online Preview                                                 | Print Preview                                            |
| 1000000                                                                                                    | Vision Operations                                                                                                    | Invoice                                                                                                    |                                                                                                    |                                                                |                                                          |
|                                                                                                    |                                                                                                    |                                                                                                    | vvoria ot Business                                                                                                    | ba                                                             | Da                                                       |
| 10000041                                                                                                    | Vision Operations                                                                                                    | Invoice                                                                                                    | World of Business                                                                                                    | pq<br>pq                                                       | pa<br>pa                                                 |
| 10000041<br>10000061                                                                                                    | Vision Operations<br>Vision Operations                                                                                                    | Invoice                                                                                                    | World of Business<br>World of Business<br>Comp <del>oser Service</del> and Rentals                                                                                                    | 00<br>00<br>00                                                 | pa<br>pa<br>pa                                           |
| 10000041           Image: 10000061           10000062                                                                                                    | Vision Operations<br>Vision Operations<br>Vision Operations                                                                                                    | Invoice<br>Invoice<br>Invoice                                                                              | World of Business<br>World of Business<br>Computer Service and Rentals<br>Computer Service and Rentals                                                                                                    |                                                                |                                                          |
| 10000041           ✓         10000061           □         10000062           □         10000063                                                                                         | Vision Operations<br>Vision Operations<br>Vision Operations<br>Vision Operations                                                                                     | Invoice Invoice Invoice Invoice Invoice                                                                    | World of Business<br>World of Business<br>Computer Service and Rentals<br>Computer Service and Rentals<br>Computer Service and Rentals                                                                                                    | 50<br>50<br>50<br>50<br>50<br>50                               | 50<br>50<br>50<br>50<br>50                               |
| <ul> <li>10000041</li> <li>10000061</li> <li>10000062</li> <li>10000063</li> <li>10000064</li> </ul>                                                                                    | Vision Operations<br>Vision Operations<br>Vision Operations<br>Vision Operations<br>Vision Operations                                                                | Invoice Invoice Invoice Invoice Invoice Invoice Invoice Invoice                                            | World of Business         World of Business         Computer Service and Rentals         Computer Service and Rentals         Computer Service and Rentals         Computer Service and Rentals         Computer Service and Rentals         Computer Service and Rentals                                                                                                    | 50<br>50<br>50<br>50<br>50<br>50<br>50                         | 50<br>50<br>50<br>50<br>50<br>50                         |
| <ul> <li>10000041</li> <li>10000061</li> <li>10000062</li> <li>10000063</li> <li>10000064</li> <li>10000065</li> </ul>                                                                  | Vision Operations<br>Vision Operations<br>Vision Operations<br>Vision Operations<br>Vision Operations<br>Vision Operations                                           | Invoice<br>Invoice<br>Invoice<br>Invoice<br>Invoice<br>Invoice<br>Invoice                                  | World of Business World of Business Computer Service and Rentals Computer Service and Rentals Computer Service and Rentals Computer Service and Rentals Computer Service and Rentals Computer Service and Rentals                                                                                                    |                                                                | 50<br>50<br>50<br>50<br>50<br>50<br>50                   |
| <ul> <li>10000041</li> <li>10000061</li> <li>10000062</li> <li>10000063</li> <li>10000064</li> <li>10000065</li> <li>10000066</li> </ul>                                                | Vision Operations<br>Vision Operations<br>Vision Operations<br>Vision Operations<br>Vision Operations<br>Vision Operations<br>Vision Operations                      | Invoice<br>Invoice<br>Invoice<br>Invoice<br>Invoice<br>Invoice<br>Invoice<br>Invoice                       | World of Business         World of Business         Computer Service and Rentals         Computer Service and Rentals         Computer Service and Rentals         Computer Service and Rentals         Computer Service and Rentals         Computer Service and Rentals         Computer Service and Rentals         Computer Service and Rentals         Computer Service and Rentals         Computer Service and Rentals         Computer Service and Rentals         Computer Service and Rentals                                      | 50<br>50<br>50<br>50<br>50<br>50<br>50<br>50<br>50<br>50       | 50<br>50<br>50<br>50<br>50<br>50<br>50<br>50<br>50       |
| 10000041         ✓       10000061         □       10000062         □       10000063         □       10000064         □       10000065         □       10000066         □       10000067 | Vision Operations<br>Vision Operations<br>Vision Operations<br>Vision Operations<br>Vision Operations<br>Vision Operations<br>Vision Operations<br>Vision Operations | Invoice<br>Invoice<br>Invoice<br>Invoice<br>Invoice<br>Invoice<br>Invoice<br>Invoice<br>Invoice<br>Invoice | World of Business         World of Business         Computer Service and Rentals         Computer Service and Rentals         Computer Service and Rentals         Computer Service and Rentals         Computer Service and Rentals         Computer Service and Rentals         Computer Service and Rentals         Computer Service and Rentals         Computer Service and Rentals         Computer Service and Rentals         Computer Service and Rentals         Computer Service and Rentals         Computer Service and Rentals | 50<br>50<br>50<br>50<br>50<br>50<br>50<br>50<br>50<br>50<br>50 | 50<br>50<br>50<br>50<br>50<br>50<br>50<br>50<br>50<br>50 |

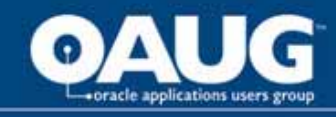

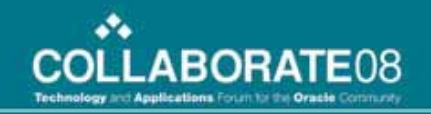

#### Data Sources

| 🔆 💠 🔏 Oracle Bill Presentment Architec   | ture: Search Data Sou                 |                      |                                         |           |         | 🛉 🕶 🔊 🕤              | -           | <b>⊡</b> • ⊚• |
|------------------------------------------|---------------------------------------|----------------------|-----------------------------------------|-----------|---------|----------------------|-------------|---------------|
|                                          | anagement                             | -                    |                                         | Home L    | ogout   | Preferences H        | elp         |               |
| Template Management Template             | Assignment Print Manage               | ement Configur       | ation                                   |           |         |                      |             |               |
| Data Sources   Hyperlinks                |                                       |                      |                                         |           |         |                      |             |               |
| Data Sources                             |                                       |                      |                                         |           |         |                      |             |               |
| Search                                   |                                       |                      |                                         |           |         |                      |             |               |
| Note that the search is case insensitive | e                                     |                      |                                         |           |         |                      |             |               |
| Data Source Na                           | me                                    |                      |                                         |           |         |                      |             |               |
| Data Source Descript                     | ion                                   |                      |                                         |           |         |                      |             |               |
| Data Source Le                           | vel                                   |                      |                                         |           |         |                      |             |               |
| Oracle Receivables Interface Cont        | ext                                   | ۹.                   |                                         |           |         |                      |             |               |
| Sta                                      | tus Enabled 💌                         |                      |                                         |           |         |                      |             |               |
|                                          | Go Clear                              |                      |                                         |           |         |                      |             |               |
|                                          |                                       |                      |                                         |           |         |                      |             |               |
| Select Data Source: Mark as Enable       | ed 🔽 Go   Register                    |                      |                                         |           |         |                      |             |               |
| Select All Select None                   |                                       |                      |                                         |           |         |                      |             |               |
| Select Data Source Name 🔺                | Data Source Description               | Data Source<br>Level | Oracle Receivables Interface<br>Context | Status    | Update  | Synchronize          | Views       | Delete        |
| ✓ Oracle Projects                        | Oracle Projects                       | Supplementary        | PA INVOICES                             | Enabled   | 0       |                      | ĸ           | Î             |
| Oracle Receivables                       | Oracle Receivables                    | Primary              |                                         | Enabled   |         |                      | K,          |               |
| Oracle Receivables Balance     Forward   | Oracle Receivables Balance<br>Forward | Primary              |                                         | Enabled   |         |                      | R;          |               |
|                                          |                                       |                      |                                         |           |         |                      |             |               |
| Template Ma                              | anagement Template Assignm            | ent Print Manage     | ment Configuration Home Logou           | t Prefere | ences H | Help                 |             |               |
| Privacy Statement                        |                                       |                      |                                         |           | Copyrig | ght (c) 2006, Oracle | e. All rigi | nts reserved. |
|                                          |                                       |                      |                                         | 1. mark   |         |                      |             |               |

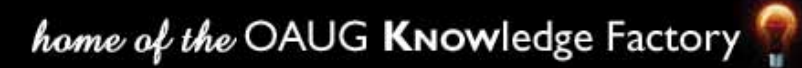

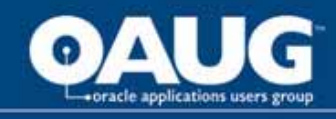

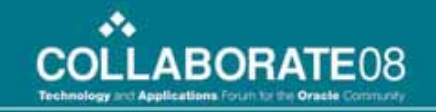

Results

Select

 $\odot$ 

 $\mathbf{O}$ 

Quick Select

**P** 

**B** 

Context Code

PA Internal Invoices

PA INVOICES

Register Data Source/Search Context Code •

| 😭 🔗 😁 🗧 🏀 Oracle Bill Presentment A 🗙                                   | 🖉 Oracle Bill Presentment Archi |                      |                       |                      | 👌 • 🖻 • 🖶                           | • 🗗 🔞 • *        |
|-------------------------------------------------------------------------|---------------------------------|----------------------|-----------------------|----------------------|-------------------------------------|------------------|
| ORACLE" Bill Manag                                                      | ement                           |                      |                       | Home Logout          | Preferences Help                    | *                |
| Template Management Template Assig                                      | nment Print Management          | Configuration        |                       |                      |                                     |                  |
| Data Sources   Hyperlinks                                               |                                 |                      |                       |                      |                                     |                  |
| Configuration: Data Sources >                                           |                                 |                      |                       |                      |                                     |                  |
| Register Data Source                                                    |                                 |                      |                       |                      |                                     |                  |
| Indicates required field                                                |                                 |                      |                       |                      | Cancel                              | Apply            |
| * Data Source Name                                                      | Projects                        |                      |                       |                      |                                     |                  |
| Data Source Description                                                 | Data Source for Projects        |                      |                       |                      |                                     |                  |
| Data Source Level                                                       | Supplementary                   |                      |                       |                      |                                     |                  |
| * Oracle Receivables Interface Context                                  |                                 | ۹.                   |                       |                      |                                     |                  |
|                                                                         |                                 |                      |                       |                      | Cancel                              | Apply            |
| Template Manager<br>Privacy Statement                                   | ment Template Assignment Prin   | t Management         | Configuration Home    | Logout Preferences   | Help<br>right (c) 2000, Oracle, All | rights reserved. |
|                                                                         |                                 |                      |                       |                      |                                     |                  |
|                                                                         |                                 |                      |                       |                      | Cance <u>l</u>                      | Select           |
| Search                                                                  |                                 |                      |                       |                      |                                     |                  |
| To find your item, select a filter iten<br>Search By Context Code 💌 PA% | n in the pulldown list and en   | nter a value i<br>Go | n the text field, the | en select the "Go" t | button.                             |                  |

Context Name

PA INVOICES

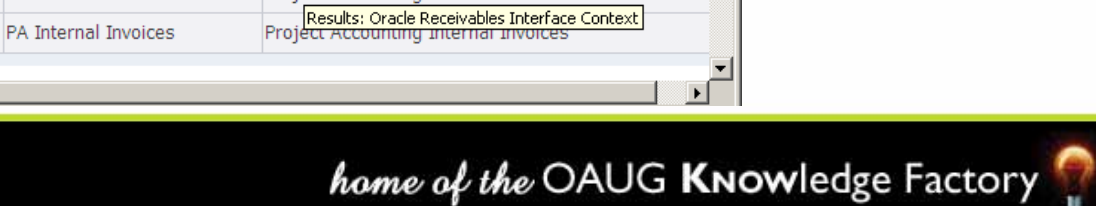

Description

Project Accounting Invoices

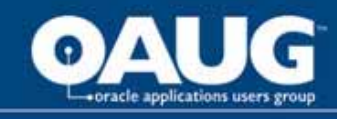

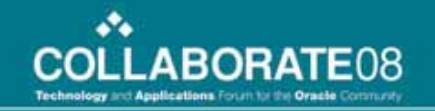

• Register Data Source

| 😪 🍄 🔡 🗸 🏈 Oracle Bill Presentment A 🗙 👔   | 실 Oracle Bill Presentment Archi |                 |                   |                 |            | 🚹 🔹 🗟 🔹 🖷             | • • ₽• @• »          |
|-------------------------------------------|---------------------------------|-----------------|-------------------|-----------------|------------|-----------------------|----------------------|
|                                           | nent                            |                 |                   | Home            | Logout P   | references Hel        | p.                   |
| Template Management Template Assignm      | ent Print Management            | Configuration   |                   |                 |            |                       |                      |
| Data Sources   Hyperlinks                 |                                 |                 |                   |                 |            |                       |                      |
| Configuration: Data Sources >             |                                 |                 |                   |                 |            |                       |                      |
| Register Data Source                      |                                 |                 |                   |                 |            |                       |                      |
| * Indicates required field                |                                 |                 |                   |                 |            | Cancel                | Apply                |
| * Data Source Name Pro                    | jects                           |                 |                   |                 |            |                       |                      |
| Data Source Description Dat               | ta Source for Projects          |                 |                   |                 |            |                       |                      |
| Data Source Level <b>Sup</b>              | oplementary                     |                 |                   |                 |            |                       |                      |
| * Oracle Receivables Interface Context PA | INVOICES                        | •               |                   |                 |            |                       |                      |
|                                           |                                 |                 |                   |                 |            | Cancel                | Apply                |
| Template Managemen                        | t Template Assignment Pri       | nt Management C | Configuration Hom | ne Logout Prefe | erences He | elp                   |                      |
| Privacy Statement                         |                                 |                 |                   |                 | Copyrigh   | t (c) 2006, Oracle. / | All rights reserved. |

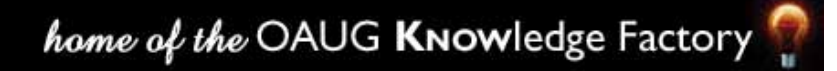

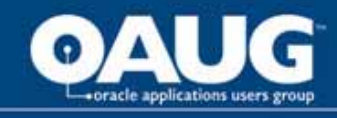

• Synchronize Data Source

| 🚖 🏟    | 🔠 👻 🏉 Oracle Bill Preser                 | ntment A 🗙 🏾 🏀 Oracle Bill Pre | esentment Archi |                      |          |        | 🔄 🕶 🔊 🔹       | -     | <b>₽</b> • ⊚• |
|--------|------------------------------------------|--------------------------------|-----------------|----------------------|----------|--------|---------------|-------|---------------|
| O      |                                          | ll Management                  |                 |                      | Home L   | .ogout | Preferences H | elp   |               |
| Templa | ate Management Temp                      | olate Assignment Print         | Management      | Configuration        |          |        |               |       |               |
| Data S | Sources   Hyperlinks                     |                                |                 |                      |          |        |               |       |               |
| Data S | Sources                                  |                                |                 |                      |          |        |               |       |               |
| Sear   | ch                                       |                                |                 |                      |          |        |               |       |               |
| Note   | that the search is case inse             | nsitive                        |                 | _                    |          |        |               |       |               |
|        | Data Sour                                | ce Name                        |                 | _                    |          |        |               |       |               |
|        | Data Source De                           | scription                      | _               |                      |          |        |               |       |               |
|        | Data Sour                                | rce Level                      | ·               | _                    |          |        |               |       |               |
| 0      | racle Receivables Interface              | Context                        |                 |                      |          |        |               |       |               |
|        |                                          | Status Disabled 💌              |                 |                      |          |        |               |       |               |
|        |                                          | Go Clear                       |                 |                      |          |        |               |       |               |
|        |                                          |                                |                 |                      |          |        |               |       |               |
| Select | t Data Source: Mark as E                 | nabled Go   Reg                | jister          |                      |          |        |               |       |               |
| Select | All Select None                          | 1                              | Data Carrier    |                      |          |        |               |       |               |
| Select | Data Source Name 🔺                       | Data Source Description        | Level           | Context              | Status   | Update | Synchronize   | Views | Delete        |
|        | OKL Contracts                            | OKL Contracts                  | Supplementary   | OKL_CONTRACTS        | Disabled | 1      |               | EG    | Î             |
|        | <u>Oracle Order</u><br><u>Management</u> | Oracle Order Management        | Supplementary   | ORDER ENTRY          | Disabled |        |               | R;    |               |
|        | Oracle Service Contracts                 | Oracle Service Contracts       | Supplementary   | OKS CONTRACTS        | Disabled |        |               | E9    |               |
|        | Projects                                 | Data Source for Projects       | Supplementary   | PA Internal Invoices | Disabled | Ì      | <b>*</b>      | K;    | Î             |
|        | <u>XX2054</u>                            | Test 2054 Supp Data<br>Source  | Supplementary   | ORDER ENTRY          | Disabled | P      | <b>**</b>     | R;    | Û             |

#### home of the OAUG KNOWledge Factory

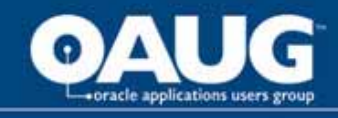

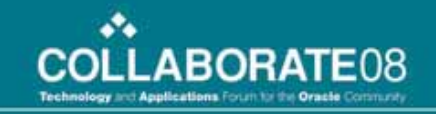

#### Synchronize Flexfield Content Items

| 🕻 👯 🔡 🔻 🏀 Oracle Bill Prese                                                                                                    | ntment A 🗙 🛛 🏀 Oracle Bill Presentment /                                                                                                    | Archi                                                                                                    |                                                             |                            | 🔄 🚰 • 🗟 • 🖶 • 📴•    |
|----------------------------------------------------------------------------------------------------|----------------------------------------------------------------------------------------------------|----------------------------------------------------------------------------------------------------|-------------------------------------------------------------|----------------------------|---------------------|
| ORACLE <sup>®</sup> Bi                                                                                                    | ll Management                                                                                                    | -                                                                                                    |                                                             | Home Logou                 | ut Preferences Help |
| emplate Management Tem                                                                                                    | plate Assignment Print Manager                                                                                                    | ment Configuration                                                                                                    |                                                             |                            |                     |
| Data Sources   Hyperlinks                                                                                                    |                                                                                                    |                                                                                                    |                                                             |                            |                     |
| Configuration: Data Sources >                                                                                                    |                                                                                                    |                                                                                                    |                                                             |                            |                     |
| Synchronize Flexfield Content                                                                                                    | Items                                                                                                    |                                                                                                    |                                                             |                            |                     |
|                                                                                                    | Data Source <b>Projects</b>                                                                                                    |                                                                                                    |                                                             |                            | Cance <u>l</u> App  |
| Hondor and Footor                                                                                                    |                                                                                                    |                                                                                                    |                                                             |                            |                     |
| neader and rooter                                                                                                    |                                                                                                    |                                                                                                    |                                                             |                            |                     |
|                                                                                                    |                                                                                                    |                                                                                                    |                                                             |                            |                     |
| Column Name *Item I                                                                                                    | Name Item Display Label                                                                                                    | Template Item                                                                                                    | Assignment                                                  | Attribute                  |                     |
| Column Name *Item I<br>No results found.                                                                                                    | Name Item Display Label                                                                                                    | Template Item                                                                                                    | Assignment                                                  | Attribute                  |                     |
| Column Name *Item I<br>No results found.                                                                                                    | Name Item Display Label                                                                                                    | Template Item                                                                                                    | Assignment                                                  | Attribute                  |                     |
| Column Name *Item I<br>No results found.<br>Lines and Tax                                                                                                    | Name Item Display Label                                                                                                    | Template Item                                                                                                    | Assignment                                                  | Attribute                  |                     |
| Column Name *Item No results found.                                                                                                    | Name Item Display Label                                                                                                    | Template Item                                                                                                    | Assignment                                                  | Attribute                  |                     |
| Column Name *Item I<br>Io results found.<br>Lines and Tax<br>Column Name                                                                                                    | Name Item Display Label *Item Name                                                                                                    | Template Item Item Display Labe                                                                                                    | Assignment                                                  | Attribute<br>Template Item |                     |
| Column Name *Item I<br>No results found.<br>Lines and Tax<br>Column Name<br>NTERFACE_LINE_ATTRIBUTE1                                                                                                    | Name Item Display Label           *Item Name           Provider Project Number                                                                                                    | Template Item Item Display Labe Provider Project Nu                                                                                                    | Assignment                                                  | Attribute Template Item    |                     |
| Column Name *Item No results found. Lines and Tax Column Name INTERFACE_LINE_ATTRIBUTE1 INTERFACE_LINE_ATTRIBUTE2                                                                                                    | Name Item Display Label *Item Name Provider Project Number Draft Invoice Number                                                                                                    | Template Item Item Display Labe Provider Project Nu Draft Invoice Numb                                                                                                    | Assignment                                                  | Attribute<br>Template Item |                     |
| Column Name  Titem I No results found.  Lines and Tax  Column Name INTERFACE_LINE_ATTRIBUTE1 INTERFACE_LINE_ATTRIBUTE2 INTERFACE_LINE_ATTRIBUTE3                                                                                                    | Item Display Label       *Item Name       Provider Project Number       Draft Invoice Number       Receiving Operating Unit                                                                                       | Template Item         Item Display Labe         Provider Project Nu         Draft Invoice Numb         Receiving Operating                                                                                               | Assignment Assignment Unit                                  | Attribute Template Item    |                     |
| Column Name *Item I<br>No results found.<br>Lines and Tax<br>Column Name<br>INTERFACE_LINE_ATTRIBUTE1<br>INTERFACE_LINE_ATTRIBUTE2<br>INTERFACE_LINE_ATTRIBUTE3<br>INTERFACE_LINE_ATTRIBUTE4                                                                                        | Name Item Display Label  *Item Name Provider Project Number Draft Invoice Number Receiving Operating Unit Project Manager                                                                                         | Template Item         Item Display Labe         Provider Project Nu         Draft Invoice Numb         Receiving Operating         Project Manager                                                                       | Assignment<br>el<br>mber<br>g Unit                          | Attribute Template Item    |                     |
| Column Name *Item I<br>No results found.<br>Lines and Tax<br>Column Name<br>INTERFACE_LINE_ATTRIBUTE1<br>INTERFACE_LINE_ATTRIBUTE2<br>INTERFACE_LINE_ATTRIBUTE3<br>INTERFACE_LINE_ATTRIBUTE4<br>INTERFACE_LINE_ATTRIBUTE5                                                           | Item Display Label       *Item Name       Provider Project Number       Draft Invoice Number       Receiving Operating Unit       Project Manager       Cross Charged Project Number                              | Template Item         Item Display Labe         Provider Project Numb         Draft Invoice Numb         Receiving Operating         Project Manager         Cross Charged Project Nurged Project Nurged Project Nanager | Assignment Assignment Unit Unit Unit                        | Attribute Template Item    |                     |
| Column Name *Item I<br>No results found.<br>Lines and Tax<br>Column Name<br>INTERFACE_LINE_ATTRIBUTE1<br>INTERFACE_LINE_ATTRIBUTE2<br>INTERFACE_LINE_ATTRIBUTE3<br>INTERFACE_LINE_ATTRIBUTE4<br>INTERFACE_LINE_ATTRIBUTE5<br>INTERFACE_LINE_ATTRIBUTE6                              | Item Display Label       *Item Name       Provider Project Number       Draft Invoice Number       Receiving Operating Unit       Project Manager       Cross Charged Project Number       Line Number            | Template Item         Item Display Labe         Provider Project Nu         Draft Invoice Numb         Receiving Operating         Project Manager         Cross Charged Proj         Line Number                        | Assignment Assignment a                                     | Attribute Template Item    |                     |
| Column Name *Item I<br>No results found.<br>Lines and Tax<br>Column Name<br>INTERFACE_LINE_ATTRIBUTE1<br>INTERFACE_LINE_ATTRIBUTE2<br>INTERFACE_LINE_ATTRIBUTE3<br>INTERFACE_LINE_ATTRIBUTE5<br>INTERFACE_LINE_ATTRIBUTE5<br>INTERFACE_LINE_ATTRIBUTE6<br>INTERFACE_LINE_ATTRIBUTE7 | Item Display Label       *Item Name       Provider Project Number       Draft Invoice Number       Receiving Operating Unit       Project Manager       Cross Charged Project Number       Line Number       Type | Template Item         Item Display Labe         Provider Project Nu         Draft Invoice Numb         Receiving Operating         Project Manager         Cross Charged Proj         Line Number         Type           | Assignment Assignment Unit Unit Unit Unit Unit Unit Unit Un | Attribute Template Item    |                     |

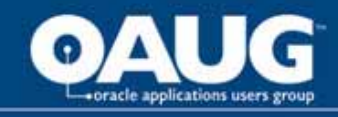

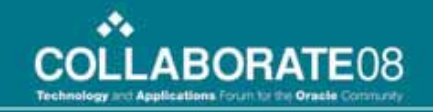

Register View: Parameters and Content Items

| 🖕 🍄 🔡 🚽 🏈 Oracle Bill Presentme       | ent A 🗙 🏾 🏀 Oracle Bill Presentment Arc                                 | hi                    |                                  | 💁 • 🔊 • 🖶 • 🗗 • 🎯 • 🎽   |
|---------------------------------------|-------------------------------------------------------------------------|-----------------------|----------------------------------|-------------------------|
| Data Sources   Hyperlinks             |                                                                         |                       |                                  | ▲                       |
| Configuration: Data Sources > Vie     | ews >                                                                   |                       |                                  |                         |
| Register View: Parameters and O       | Content Items                                                           |                       |                                  |                         |
| Viev                                  | Data Source Projects<br>Display Area<br>W Display Name Projects Custome | r<br>rs               |                                  | Cance! Back Finish      |
| Parameters                            |                                                                         |                       |                                  |                         |
| Select column name and value to filte | er the view.                                                            |                       |                                  |                         |
| Parameter Type                        | Column Name                                                             | Value Remov           | /e                               |                         |
| No data exists                        |                                                                         |                       |                                  |                         |
| Add Parameter Fixed Value             | ▼ Go                                                                    |                       |                                  |                         |
|                                       |                                                                         |                       |                                  |                         |
|                                       |                                                                         |                       |                                  |                         |
| Content Items                         |                                                                         |                       |                                  |                         |
|                                       |                                                                         | S P                   | Previous 1-10 💌 <u>Next 10</u> ( | 8                       |
| Column Name                           | *Item Name                                                              | Item Display Label    | Template Iter                    | n                       |
| AGREEMENT_ID                          | Agreement Id                                                            | Agreement Id          |                                  |                         |
| APPROVED_BY_PERSON_ID                 | Approved By Person Id                                                   | Approved By Person Id |                                  |                         |
| APPROVED_DATE                         | Approved Date                                                           | Approved Date         |                                  |                         |
| AR_INVOICE_NUMBER                     | Ar Invoice Number                                                       | Ar Invoice Number     |                                  |                         |
| BILL_THROUGH_DATE                     | Bill Through Date                                                       | Bill Through Date     |                                  |                         |
| CREATED_BY                            | Created By                                                              | Created By            |                                  |                         |
| CREATION_DATE                         | Creation Date                                                           | Creation Date         |                                  |                         |
| CUSTOMER_TRX_ID                       | Customer Trx Id                                                         | Customer Trx Id       | V                                |                         |
| DRAFT_INVOICE_NUM                     | Draft Invoice Num                                                       | Draft Invoice Num     |                                  | V                       |
|                                       |                                                                         |                       |                                  | 🌏 Internet 🛛 🔍 100% 👻 🎢 |

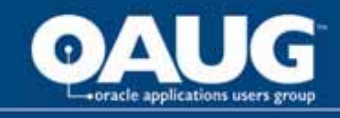

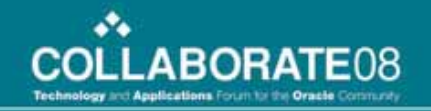

• Enable Data Source

| 🚖 🏟    | 🛛 😑 🔻 🌈 Oracle Bill Preser   | ntment A 🗙 🏾 🏀 Oracle Bill Pre | esentment Archi      |                                         |          |        | 🛛 🏠 🕶 🔊 🕞     | -     | <u>₽</u> • ⊚• |  |  |
|--------|------------------------------|--------------------------------|----------------------|-----------------------------------------|----------|--------|---------------|-------|---------------|--|--|
| O      |                              | ll Management                  | -                    |                                         | Home I   | _ogout | Preferences H | Help  |               |  |  |
| Templa | ate Management Temp          | plate Assignment Print         | Management C         | Configuration                           |          |        |               |       |               |  |  |
| Data S | Data Sources   Hyperlinks    |                                |                      |                                         |          |        |               |       |               |  |  |
| Datas  | sources                      |                                |                      |                                         |          |        |               |       |               |  |  |
| Sean   | ch                           |                                |                      |                                         |          |        |               |       |               |  |  |
| Note t | that the search is case inse | nsitive                        |                      |                                         |          |        |               |       |               |  |  |
|        | Data Sour                    | ce Name                        |                      |                                         |          |        |               |       |               |  |  |
|        | Data Source De               | scription                      |                      |                                         |          |        |               |       |               |  |  |
|        | Data Sour                    | rce Level                      | •                    |                                         |          |        |               |       |               |  |  |
| 0      | racle Receivables Interface  | e Context                      |                      |                                         |          |        |               |       |               |  |  |
|        |                              | Status Disabled -              |                      |                                         |          |        |               |       |               |  |  |
|        |                              | Go Clear                       |                      |                                         |          |        |               |       |               |  |  |
| Select | t Data Source: Mark as E     | Enabled 💌 Go   Reg             | jister               |                                         |          |        |               |       |               |  |  |
| Select | All Select Non Mark as D     | isabled pata Source as Enabl   | ed or Disabled       |                                         |          |        |               |       |               |  |  |
| Select | Data Source Name 🔺           | Data Source Description        | Data Source<br>Level | Oracle Receivables Interface<br>Context | Status   | Update | Synchronize   | Views | Delete        |  |  |
|        | OKL Contracts                | OKL Contracts                  | Supplementary        | OKL_CONTRACTS                           | Disabled | 1      |               |       |               |  |  |
|        | Oracle Order<br>Management   | Oracle Order Management        | Supplementary        | ORDER ENTRY                             | Disabled |        |               | ES:   |               |  |  |
|        | Oracle Service Contracts     | Oracle Service Contracts       | Supplementary        | OKS CONTRACTS                           | Disabled |        |               | EC:   |               |  |  |
|        | Projects                     | Data Source for Projects       | Supplementary        | PA Internal Invoices                    | Disabled | 1      |               |       |               |  |  |
|        | <u>XX2054</u>                | Test 2054 Supp Data            | Supplementary        | ORDER ENTRY                             | Disabled | 1      |               | ER:   | Î             |  |  |

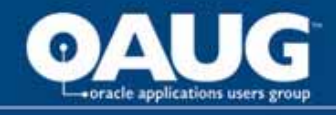

### **Print BPA Invoices**

| 📔 Save a Copy 🚔 Print   Email 🏟 Search | 🕐 [T Select Text - 🕼 🔍 - 🗋 🗋                                                                                                    |                                                                                         | 🖲 🔊 🔿                                                                                                    |                                                                              | Do more with Adobe P |
|----------------------------------------|----------------------------------------------------------------------------------------------------|-----------------------------------------------------------------------------------------|----------------------------------------------------------------------------------------------------|------------------------------------------------------------------------------|----------------------|
| okmarks                                | Page 1 of 1                                                                                                    |                                                                                         |                                                                                                    |                                                                              |                      |
|                                        | Bill To: Ship To:<br>Computer Service and Computer Service and<br>Rentals Rentals                                                                                                    | Please<br>remittar<br>postal p                                                          | include the invoice nu<br>nces and include remi<br>payments.                                                                               | imber on all<br>ittance copy with                                            |                      |
| S                                      | 301 Summit Hill Drive 50 King Street                                                                                                    |                                                                                         | Invoice                                                                                                    |                                                                              |                      |
| No.                                    | CHATTANOOGA, TN TORONTO ONTARIO                                                                                                    |                                                                                         | 1000006                                                                                                    | 1                                                                            |                      |
|                                        | 37401 M5H3Y2                                                                                                    | E                                                                                       | Billing Date                                                                                                    | Shipping Date                                                                |                      |
| 1971 I                                 | CANADA                                                                                                    | 0                                                                                       | 4-Jan-1996                                                                                                    | 04-Jan-1996                                                                  |                      |
| 69                                     | 20 1020                                                                                                    |                                                                                         | Purchase Order                                                                                                    | Number                                                                       |                      |
| 9                                      | Remit To:                                                                                                    |                                                                                         |                                                                                                    |                                                                              |                      |
| a l                                    | PO Box 680978                                                                                                    | -                                                                                       | Sales Orde                                                                                                    | er                                                                           |                      |
|                                        | ATTN: Accounts Receivable                                                                                                    |                                                                                         | 11000                                                                                                    |                                                                              |                      |
| (9)                                    | Vision Corporation                                                                                                    | Shipp                                                                                   | ping Reference                                                                                                    | Ship Via                                                                     |                      |
| 2                                      | NEW YORK, NY 10022                                                                                                    |                                                                                         |                                                                                                    |                                                                              |                      |
| E                                      |                                                                                                    | Cust                                                                                    | tomer Number C                                                                                                    | ustomer Location                                                             |                      |
| 5                                      |                                                                                                    |                                                                                         | 1006 CI                                                                                                    | hattanooga (OPS)                                                             |                      |
| 5                                      | Terms Due Date Salesperson                                                                                                    | Customer Contact                                                                        | Contact Phone                                                                                                    | Contact Fax                                                                  |                      |
|                                        | Net 15 19-Jan-1996 Manley Ms Flaine                                                                                                    | oustonior sontast                                                                       | Contact i none                                                                                                    | Contact Tax                                                                  |                      |
|                                        | Item Description                                                                                                    | Quantity ShippedTax                                                                     | Unit Pric                                                                                                    | e Extended Amount                                                            |                      |
|                                        | 1 Consulting/Training                                                                                                    | 20No                                                                                    | 1,100.0                                                                                                    | 22,000.00                                                                    |                      |
|                                        | 2 Sentinal Multimedia                                                                                                    | 150No                                                                                   | 10,000.0                                                                                                    | 1,500,000.00                                                                 |                      |
|                                        | Special Instructions<br>For questions regarding this invoice, please contact of<br>A 1.5% finance charge is added to all past due invoid<br>licensed in accordance with the terms and conditions<br>and Services agreement or the referenced GSA Scho | salesperson.<br>.es. All software is<br>of the Software License<br>edule contract.<br>C | SubTotal<br>Tax<br>Shipping<br>Total<br>Payments and<br>Credits<br>Financial Charges<br>butstanding balance<br>as of 29-Mar-2007 in<br>CAD | 1,522,000.00<br>0.00<br>1,522,000.00<br>1,522,000.00<br>1,522,000.00<br>0.00 |                      |
| 🕂 🚸 8.5 x 11 in <                      |                                                                                                    |                                                                                         |                                                                                                    |                                                                              | 3                    |
|                                        | 14 4                                                                                                    | 1 of 1 🛛 🕨 🕅                                                                            | 00                                                                                                    |                                                                              |                      |

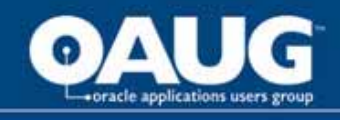

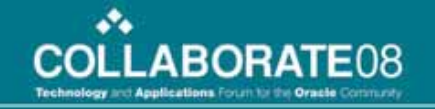

# **Delivery Options**

- Invoice Print BPA Master program generates one PDF file for each group of invoices and stores it as the output file of the concurrent program.
- The PDF file can be saved and emailed as attachment to the Customers

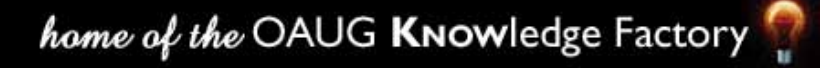

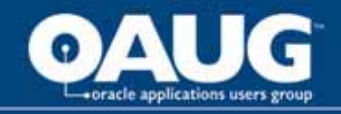

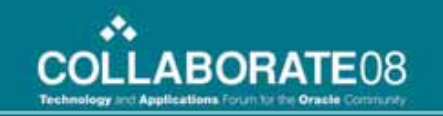

# **Thank You**

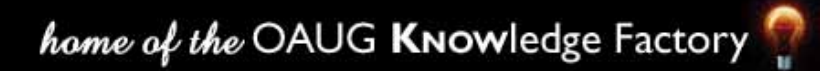